| entusiasmo               | 1. CAPITAL DE TRABAJO<br>1.1 EFECTIVO Y EQUIVALENTE |         |
|--------------------------|-----------------------------------------------------|---------|
|                          | Código: MPR-1-1.1-PT-CPRE                           |         |
|                          | PROCEDIMIENTO:                                      |         |
| MANUAL DE PROCEDIMIENTOS | CAMBIO DE PRECIO                                    |         |
| MANUAL DE PROCEDIMIENTOS | Emisión                                             | Página: |
| PISTA                    | 09/12/2022                                          | 1/6     |

### ALCANCE

- a. Procedimientos predecesores:
  - 1. Informe de Ministerio de Economía
- b. Objetivo del procedimiento: Control de precios de venta para la venta del combustible en las estaciones.
- c. Procedimientos sucesores
  - 1. Facturación módulo PDV Ruby/ Odoo

## CARGO RESPONSABLE

a. Jefe de servicio de estación (JSE)

### CARGOS INVOLUCRADOS

a. Supervisor de servicio en Pista (SSP)

## TIEMPOS

a. Cuando el ministerio de economía dicte los cambios de precio, los cambios normalmente son cada 15 días, se anuncia los lunes, para cambio el siguiente martes.

### TERMINOLOGÍA

- a. **POS de flota Uno**: Es el POS que es propio de la compañía Uno, solamente se pueden utilizar con tarjetas de dicha flota, se deben tener los precios actualizados
- b. **Monolitos**: Es la estructura en la que se colocan los precios para que los clientes puedan visualizarlos desde fuera de la estación de servicio.
- c. **Tarifas en odoo**: Es la escala de precios donde se dividen precios de autoservicio, servicio completo, etc.
- d. **Envoy**: Sistema operativo de Uno.
- e. Ruby: Sistema de salida de Envoy, donde se envían los precios a las bombas.

| Redactores: Wilmer Miranda | Revisado por:                      | Aprobado por: |  |
|----------------------------|------------------------------------|---------------|--|
| Revisores: Maritza Novola  | Natalia Tobón Coral, Jenny Orantes | Jose Tovar    |  |
| Fecha:                     | Fecha:                             | Fecha:        |  |

| entusiasmo               | 1. CAPITAL DE TRABAJO<br>1.1 EFECTIVO Y EQUIVALENTE |         |
|--------------------------|-----------------------------------------------------|---------|
|                          | Código: MPR-1-1.1-PT-CPRE                           |         |
|                          | PROCEDIMIENTO:                                      |         |
| MANUAL DE PROCEDIMIENTOS | CAMBIO DE PRECIO                                    |         |
| MANUAL DE PROCEDIMIENTOS | Emisión                                             | Página: |
| PISTA                    | 09/12/2022                                          | 2/6     |

### ACUERDOS Y COMPROMISOS

Todo procedimiento aprobado por José Tovar Oliva, deberá ser auditado para garantizar su objetividad y cumplimiento.

La firma de dicho documento por todos los asistentes, hará constar el compromiso, validez, vigencia y obligatoriedad de las partes involucradas, con el propósito de ser más eficientes y productivos en todos los procesos que se realicen dentro de Grupo Entusiasmo S.A de C.V.

| NOMBRE              | PUESTO DE TRABAJO                              | FIRMA |
|---------------------|------------------------------------------------|-------|
| José Tovar Oliva    | Director General                               |       |
| Natalia Tobón Coral | Directora de Mercadeo y Transformación Digital |       |
| Lissette Gonzalez   | Gerente de servicio de Administración          |       |
| Erles Gomez         | Gerente General Operativo                      |       |
| Roque Oliva         | Gerente de servicio de Tesorería               |       |
| Jenny Orantes       | Jefe de Servicio de Mercadeo                   |       |
| Karla Beltrán       | Auxiliar de Servicio de Prevención de Riesgos  |       |
| Maritza Noyola      | Gerente de servicio de estación                |       |
| Wilmer Miranda      | Gerente de servicio de estación                |       |
| Bryan Velasquez     | Jefe de servicio de estación                   |       |
| Alberto Marroquin   | Jefe de servicio de estación                   |       |
| Erick Zepeda        | Jefe de servicio de estación                   |       |
| David Merino        | Jefe de servicio de estación                   |       |
| Mario Marroquin     | Jefe de servicio de estación                   |       |
| Miguel Acevedo      | Jefe de servicio de estación                   |       |

| Redactores: Wilmer Miranda | Revisado por:                      | Aprobado por: |  |
|----------------------------|------------------------------------|---------------|--|
| Revisores: Maritza Novola  | Natalia Tobón Coral. Jenny Orantes | Jose Tovar    |  |
| Fecha:                     | Fecha:                             | Fecha:        |  |

| entusiasmo               | 1. CAPITAL DE TRABAJO<br>1.1 EFECTIVO Y EQUIVALENTE |         |
|--------------------------|-----------------------------------------------------|---------|
|                          | Código: MPR-1-1.1-PT-CPRE                           |         |
|                          | PROCEDIMIENTO:                                      |         |
| MANUAL DE PROCEDIMIENTOS | CAMBIO DE PRECIO                                    |         |
| MANUAL DE PROCEDIMIENTOS | Emisión                                             | Página: |
| PISTA                    | 09/12/2022                                          | 3/6     |

### PROCEDIMIENTO

#### I. Reporte de UNO para cambio de precios

- 1. Recibe el informe oficial del ministerio de economía sobre cambio (incremento o decremento) de precios de referencia al público
- 2. Monitorea los precios de la zona para reportar a UNO
- 3. UNO aprueba el ajuste del precio contra la competencia, por medio de la supervisión de zona de estaciones vía chat

## Jefe de servicio de estación (JSE) / Supervisor de servicio en pista (SSP) - Pistas Operadas

#### II. Ingreso de los nuevos precios en Envoy

- 1. Ingresa a Envoy
- 2. Selecciona el botón combustible
- 3. Selecciona la opción configuración
- 4. Selecciona combustibles
  - a. Selecciona el tipo de combustible
  - b. Selecciona el botón editar
  - c. Selecciona el botón unidad de venta
  - d. Ingresa los nuevos precios de autoservicio y servicio completo donde dice precio/ Guardar automáticamente quedan en historial los precios anteriores y las fechas de cuando se han cambiado y repite con todos los productos

#### Jefe de servicio de estación (JSE) / Supervisor de servicio en pista (SSP) - Pistas Operadas III. Envía los precios a la Ruby desde Envoy

- 1. Selecciona el botón comunicación
- 2. Selecciona la opción POS
- 3. Selecciona la opción exportar del POS
- 4. El sistema nos mostrará los precios actuales y los nuevos precios para confirmar que hemos ingresado los precios correctos
- 5. Clic en "Enviar"

#### Jefe de servicio de estación (JSE) / Supervisor de servicio en pista (SSP)

#### IV. Envía los precios a las bombas desde la Ruby

- 1. Ingresa a "configuración de sistema"
- 2. Selecciona la opción "Manejo de combustible"
- 3. Selecciona la opción 11. Iniciar combustibles
- 4. Darle "enter" en donde dice solo precios
- 5. Verifica los precios de las bombas

Jefe de servicio de estación (JSE) / Supervisor de servicio en pista (SSP) - Pistas propias y operadas

#### V. Cambio de los precios en Odoo

- 1. Inicia sesión en Odoo
- 2. Selecciona el icono punto de venta
- 3. Selecciona productos en el menú
- 4. Selecciona la opción tarifas
  - a. Ingresa en "nuestras tarifas asignadas"
  - b. Editar
  - c. Digita los nuevos precios de los 3 productos
  - d. Guardar

| Redactores: Wilmer Miranda | Revisado por:                      | Aprobado por: |
|----------------------------|------------------------------------|---------------|
| Revisores: Maritza Noyola  | Natalia Tobón Coral, Jenny Orantes | Jose Tovar    |
| Fecha:                     | Fecha:                             | Fecha:        |

| entusiasmo               | 1. CAPITAL DE TRABAJO<br>1.1 EFECTIVO Y EQUIVALENTE |         |
|--------------------------|-----------------------------------------------------|---------|
|                          | Código: MPR-1-1.1-PT-CPRE                           |         |
|                          | PROCEDIMIENTO:                                      |         |
| MANUAL DE PROCEDIMIENTOS | CAMBIO DE PRECIO                                    |         |
| MANUAL DE PROCEDIMIENTOS | Emisión                                             | Página: |
| PISTA                    | 09/12/2022                                          | 4/6     |

### Jefe de servicio de estación (JSE) / Supervisor de servicio en pista (SSP)

### VI. Cambio de precios de los monolitos

1. Cambia los precios de todos los monolitos con los que cuenta la estación ya sea de autoservicio y servicio completo.

## VII. Cambio de precios del POS de flota uno

- 1. Cambia los precios del POS de Flota Uno.
  - a. Menú
  - b. Administración
  - c. Editar tabla
  - d. Productos
  - e. Elegir productos y si es de autoservicio, servicio completo
  - f. Digita los nuevos precios.

## 2. Verifica los precios

- a. Menú
- b. Administración
- c. Imprimir precios

## Jefe de servicio de estación (JSE) / Supervisor de servicio en pista (SSP)

## VIII. Reportar los precios al MINEC

- 1. Inmediatamente finalizado los precios en monolito procede a reportar los precios a MINEC
- 2. Para reportarlos vía web diríjase a la siguiente URL e ingrese su usuario y password: https://www.edrhym.gob.sv/HidroApp/public/default.aspx
- 3. Para reportarlos vía telefónica llamar al 2590-5580 o al 2565-5580 y seguir las instrucciones para reportarlos.

# FIN DE PROCEDIMIENTO

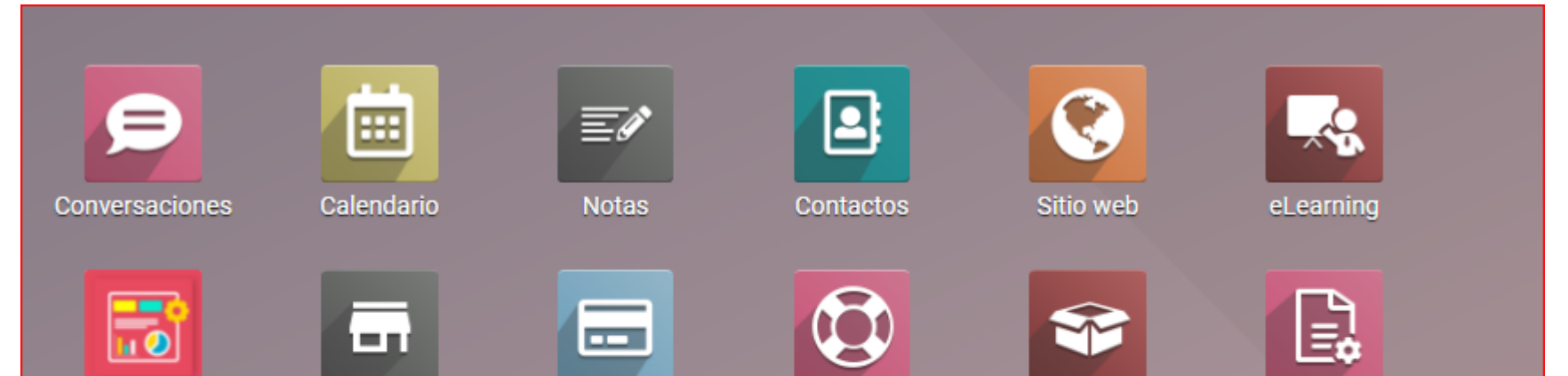

| My Dashboard | Punto de venta | Compra   | Mesa de Ayuda | Inventario | Contabilidad |  |
|--------------|----------------|----------|---------------|------------|--------------|--|
| Empleados    | Ausencias      | Tableros |               |            |              |  |

| Redactores: Wilmer Miranda | Revisado por:                      | Aprobado por: |  |
|----------------------------|------------------------------------|---------------|--|
| Revisores: Maritza Novola  | Natalia Tobón Coral, Jenny Orantes | Jose Tovar    |  |
| Fecha:                     | Fecha:                             | Fecha:        |  |

| entusiasmo               | 1. CAPITAL DE TRABAJO<br>1.1 EFECTIVO Y EQUIVALENTE |         |  |
|--------------------------|-----------------------------------------------------|---------|--|
|                          | Código: MPR-1-1.1-PT-CPRE                           |         |  |
|                          | PROCEDIMIENTO:                                      |         |  |
| MANUAL DE PROCEDIMIENTOS | CAMBIO DE PRECIO                                    |         |  |
|                          | Emisión                                             | Página: |  |
| PISTA                    | 09/12/2022                                          | 5/6     |  |

| 🗰 Punto de venta | Tablero | Gift Coupons | Pedidos | Productos            | Gestión de fidelización | Informes |
|------------------|---------|--------------|---------|----------------------|-------------------------|----------|
| Punto de venta   |         |              |         | Productos<br>Tarifas |                         |          |

| Tarifas                    | ★ Tarifas ¥ Buscar              |               |
|----------------------------|---------------------------------|---------------|
| CREAR                      | ▼ Filtros                       |               |
| Nombre tarifa              | Política de descuento           | Seleccionable |
| 🔲 🕂 Autoservicio La Garita | Descuento incluido en el precio |               |
|                            |                                 |               |

| Tarifas / Autoservicio La Garita | (USD)                          |               |                        |             |  |  |
|----------------------------------|--------------------------------|---------------|------------------------|-------------|--|--|
| EDITAR                           | Acción                         |               |                        |             |  |  |
|                                  | Autoservicio La Garita         |               |                        |             |  |  |
|                                  | Productos                      | Cantidad mín. | Precio Fecha de inicio | Fecha final |  |  |
|                                  | [DIES-023311] DIESEL           | 0.00          | 4.1400                 |             |  |  |
|                                  | [GASO-023310] GASOLINA REGULAR | 0.00          | 4.1500                 |             |  |  |
|                                  | [GASO-023306] GASOLINA SUPER   | 0.00          | 4.3100                 |             |  |  |
|                                  |                                |               |                        |             |  |  |

| Tarifas / Autoservicio La Garita (I | USD) |    |  |
|-------------------------------------|------|----|--|
| GUARDAR DESCARTAR                   |      |    |  |
|                                     |      | 50 |  |

| Normas de precio Configuración |     |               |                        |             |
|--------------------------------|-----|---------------|------------------------|-------------|
| Productos                      |     | Cantidad mín. | Precio Fecha de inicio | Fecha final |
| [DIES-023311] DIESEL           | - 2 | 0.00          | 4.1400                 | •           |
| [GASO-023310] GASOLINA REGULAR |     | 0.00          | 4.1500                 |             |
| [GASO-023306] GASOLINA SUPER   |     | 0.00          | 4.3100                 |             |
| Agregar línea                  |     |               |                        |             |

| Redactores: Wilmer Miranda | Revisado por:                      | Aprobado por: |  |
|----------------------------|------------------------------------|---------------|--|
| Revisores: Maritza Noyola  | Natalia Tobón Coral, Jenny Orantes | Jose Tovar    |  |
| Fecha:                     | Fecha:                             | Fecha:        |  |

| entusiasmo               | 1. CAPITAL DE TRABAJO<br>1.1 EFECTIVO Y EQUIVALENTE |         |  |
|--------------------------|-----------------------------------------------------|---------|--|
|                          | Código: MPR-1-1.1-PT-CPRE                           |         |  |
|                          | PROCEDIMIENTO:                                      |         |  |
| MANUAL DE BROCEDIMIENTOS | CAMBIO DE PRECIO                                    |         |  |
| MANUAL DE PROCEDIMIENTOS | Emisión                                             | Página: |  |
| PISTA                    | 09/12/2022                                          | 6/6     |  |

|                | Punto de venta                                | Tablero Gift Coupons          | Pedidos Productos | Gestión de fidelización Informes |        |                 |             | <b>1</b> 0 |
|----------------|-----------------------------------------------|-------------------------------|-------------------|----------------------------------|--------|-----------------|-------------|------------|
| Tarifa<br>GUAF | as / Autoservicio La Garita<br>RDAR DESCARTAR | (USD)                         |                   |                                  |        |                 |             |            |
|                |                                               | Autoserv                      | icio La Ga        | rita                             | ES     | _               |             |            |
|                |                                               | Normas de precio<br>Productos | Configuración     | Cantidad mín.                    | Precio | Fecha de inicio | Fecha final |            |
|                |                                               | [DIES-023311] DIESEL          |                   | 0.00                             | 4.1400 |                 |             | Û          |
|                |                                               | [GASO-023310] GASO            | LINA REGULAR      | 0.00                             | 4.1500 |                 |             | Û          |
|                |                                               | [GASO-023306] GASO            | LINA SUPER        | 0.00                             | 4.3100 |                 |             | Û          |
|                |                                               | Agregar línea                 |                   |                                  |        |                 |             |            |

| Redactores: Wilmer Miranda | Revisado por:                      | Aprobado por: |
|----------------------------|------------------------------------|---------------|
| Revisores: Maritza Novola  | Natalia Tobón Coral, Jenny Orantes | Jose Tovar    |
| Fecha:                     | Fecha:                             | Fecha:        |